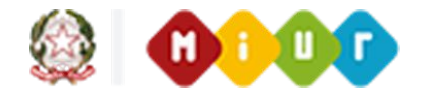

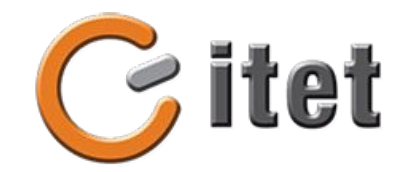

# Formazione neoassunti

Una guida per l'accesso ai corsi in Classroom nella GSuite @carducci-galilei.it

## navigare su www.google.it

#### Selezionare "Accedi" o "Aggiungi un altro account"

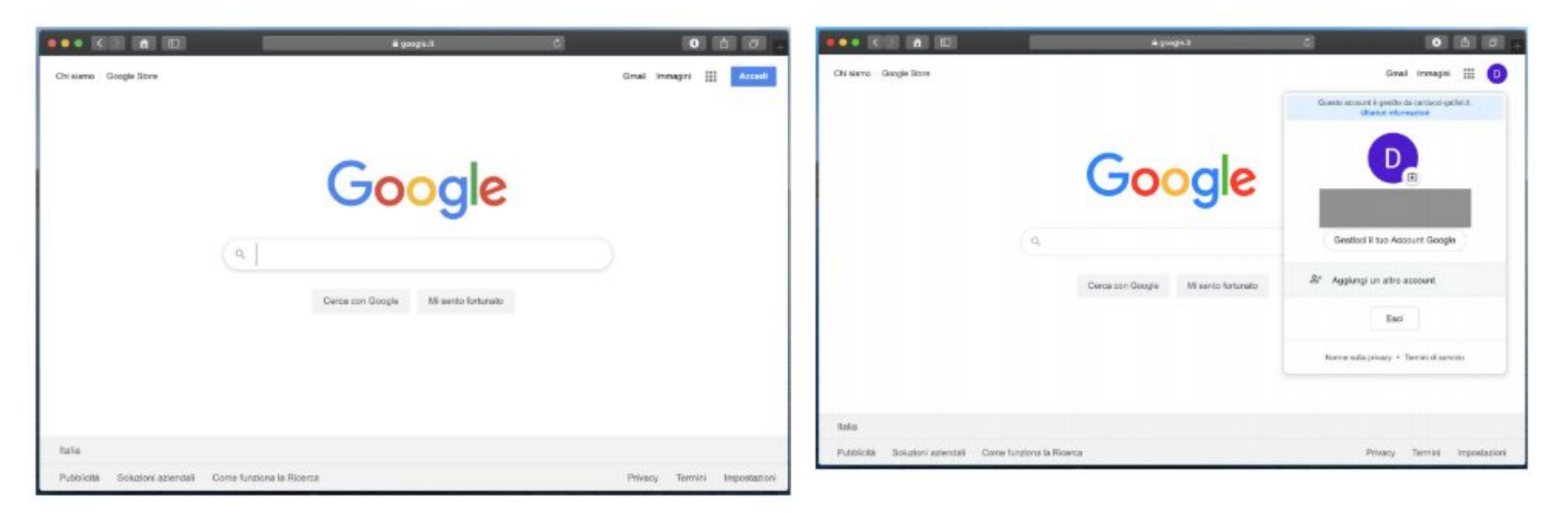

### Passo 2.1

se si sceglie l'opzione "Aggiungi un altro account"

... selezionare "Utilizza un altro account"

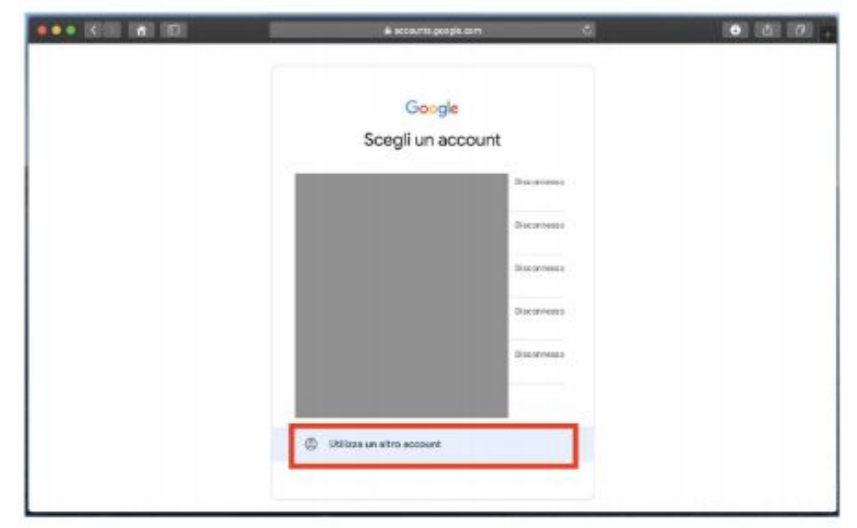

accedi con lo username fornito: nome.cognome@carducci-galilei.it

- gli accenti sono stati rimossi
- gli spazi nei nomi e/o cognomi sono stati rimossi

## Passo 3.1

| 🗟 accounts.googla.com                                                                                         | c ● @ ₽ +  |
|----------------------------------------------------------------------------------------------------|------------|
|                                                                                                    |            |
| Google                                                                                                    |            |
| Accedi                                                                                                    |            |
| Utilizza il tuo Account Google                                                                                |            |
| demo nepassunto@carducci-palilei.it                                                                           | •-         |
| Non viscoti Padisina amalia                                                                                   |            |
| Non ricoral finalitzo email?                                                                                  |            |
| Non si tratta del tuo computer? Utilizza finestre di<br>navigazione privata per accedere. Ulteriori informazi | ioni       |
| Crea un account Ava                                                                                           | inti       |
|                                                                                                    |            |
| Italiano - Guida Privec                                                                                       | cy Termini |

#### inserisci la password

| ••• ((1) (4) (0) | e accounts grog                         | le com S                       | 0 ù d + |
|------------------|-----------------------------------------|--------------------------------|---------|
|                  | Google<br>Ciao<br>@ demo.neoassunto@car | e<br>rducci-gafile.it v<br>(3) |         |
|                  | Faliano +                               | Guida Privacy Tamini           |         |

#### login effettuata con successo !

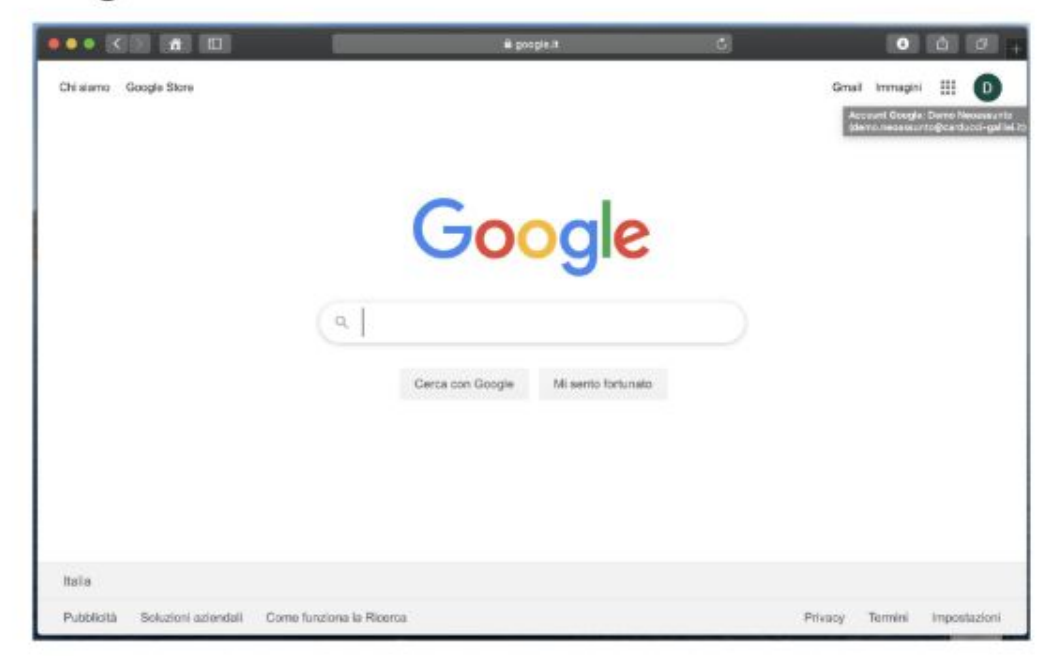

Clicca ora sui nove puntini vicino all'icona del tuo account e scendi nella lista delle app GSuite fino a selezionare "Classroom" .... Gmail Immagini D Hangouts Moduli Google Ke ... O Google Jamboard Cloud Sea... Earth Raccolte . Mi sento fortunato Cerca con Google Classroom Cloud Print

#### Clicca sul pulsante "Continua"

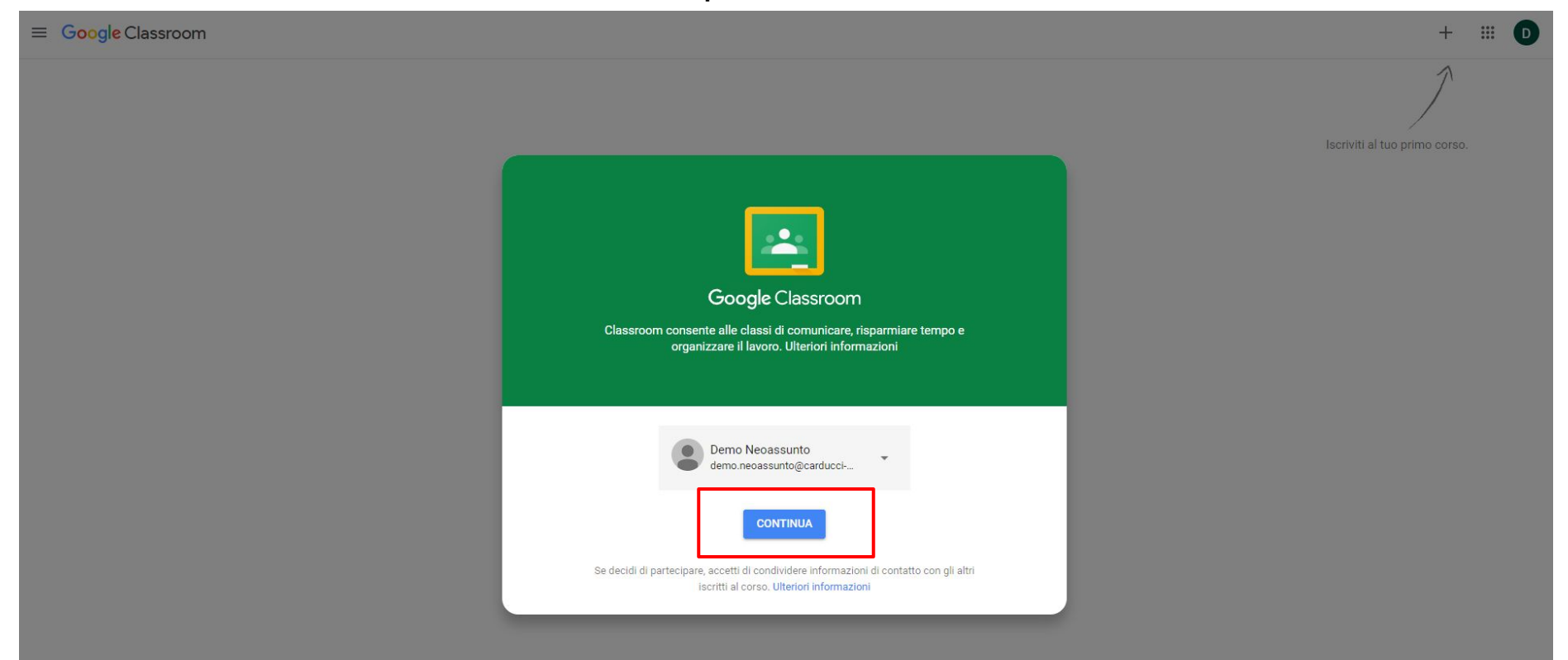

Passo 7

#### Clicca su "SONO UNO STUDENTE"

Passo 8

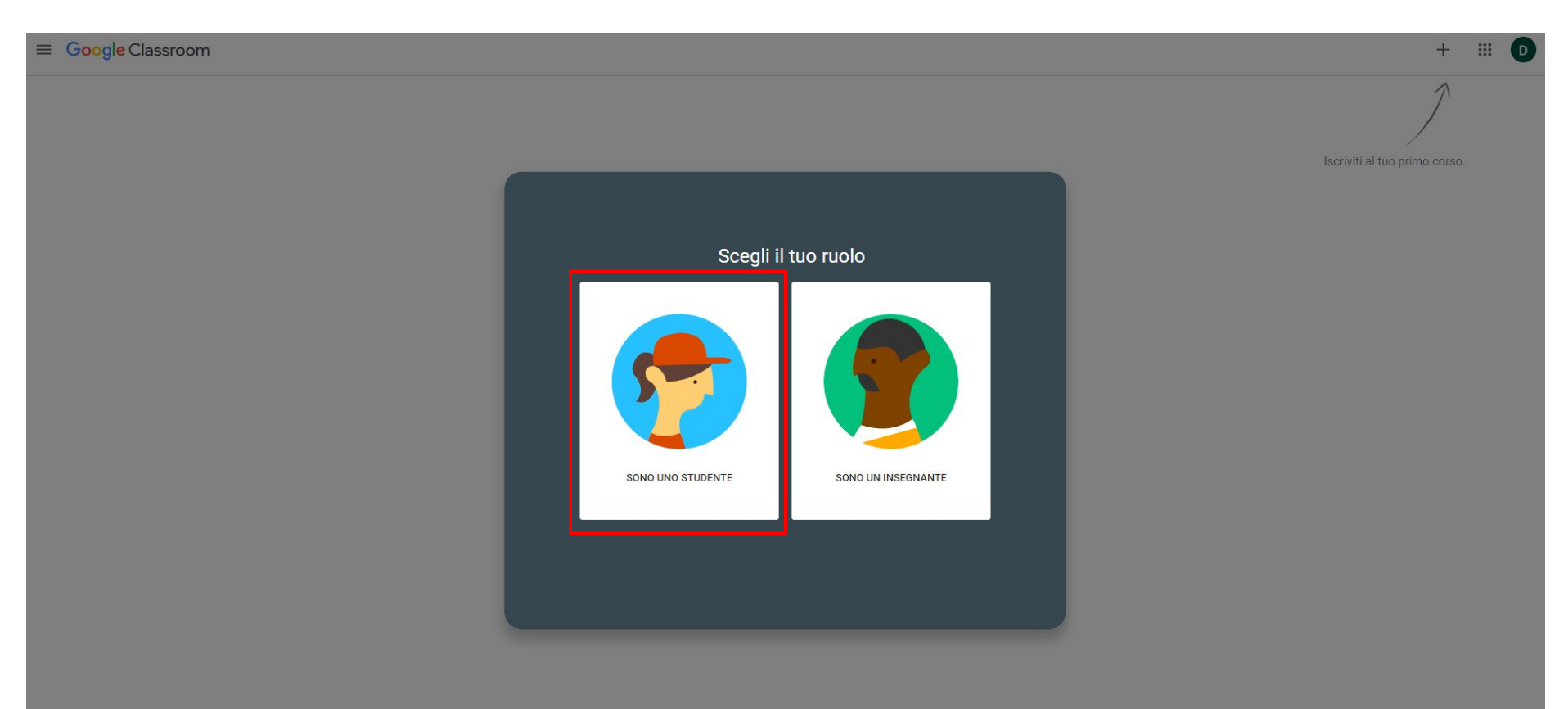

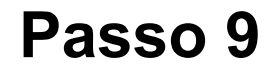

#### Clicca sul simbolo + in alto a destra per iscriverti ad un corso

≡ Google Classroom

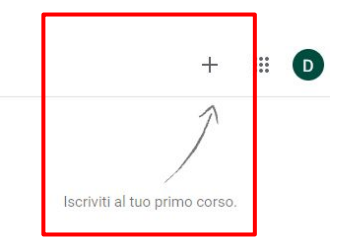

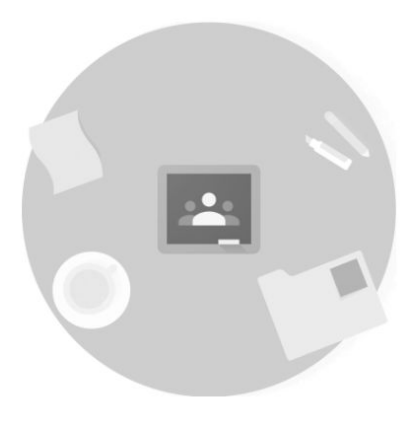

Non visualizzi i corsi esistenti? PROVA UN ALTRO ACCOUNT

#### Inserisci il Codice del corso (questa operazione andrà ripetuta per tutti i corsi...vedremo come più avanti)

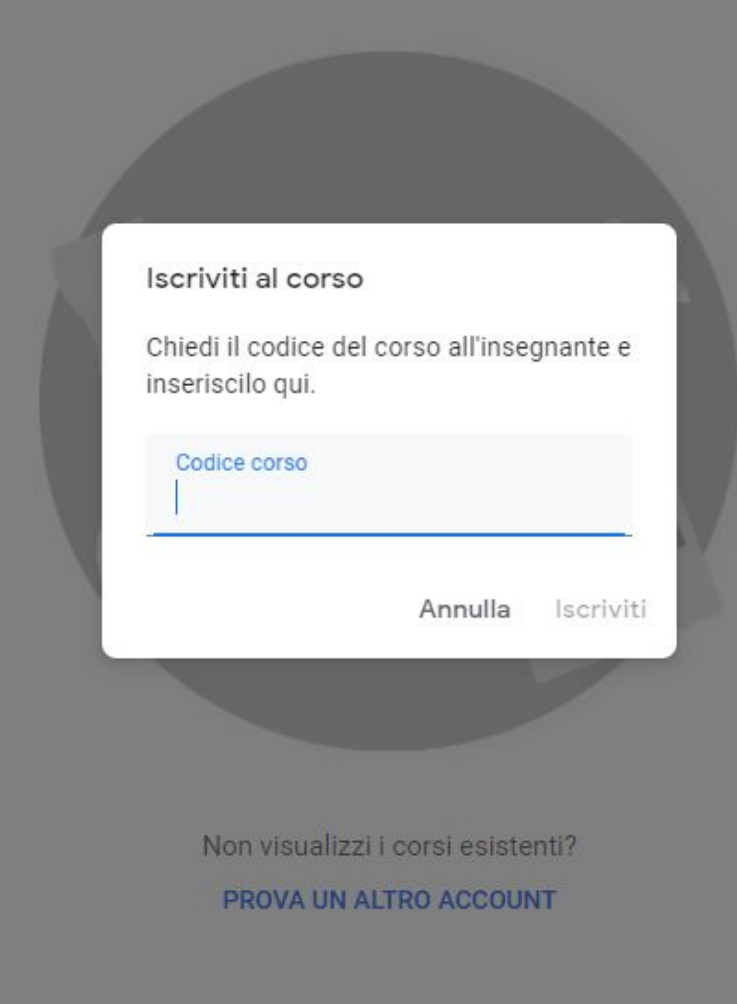

## Codici corsi neoassunti 19/20

- Gestione della classe e problematiche relazionali (Marco Brandi): xxmdse6
- Educazione allo sviluppo sostenibile ed alla cittadinanza globale (Colomba di

Pasquale): xozotg6

- BES e percorsi d'inclusione (Elisa Donati): mdh42z7
- Competenze digitali Infanzia-Primaria (Gianni Monti): fl3ltcu
- Competenze digitali Secondaria I e II grado (Gianni Monti): bd2izr7

Bene! Sei nella Classroom del corso. Per vedere ed accedere a tutti i tuoi corsi registrati clicca sulle tre linee orizzontali a sinistra e su "Corsi"

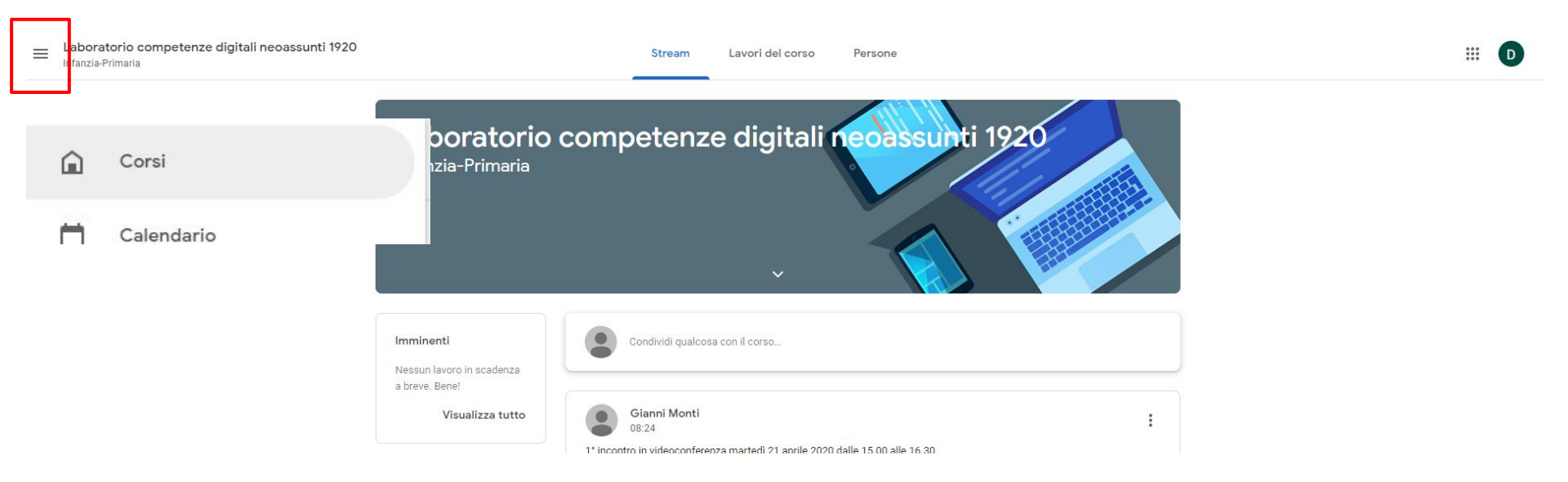

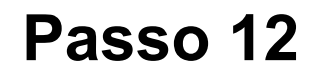

#### Per iscriversi ad un altro corso clicca sul simbolo + in alto a destra e ritorna al Passo 10

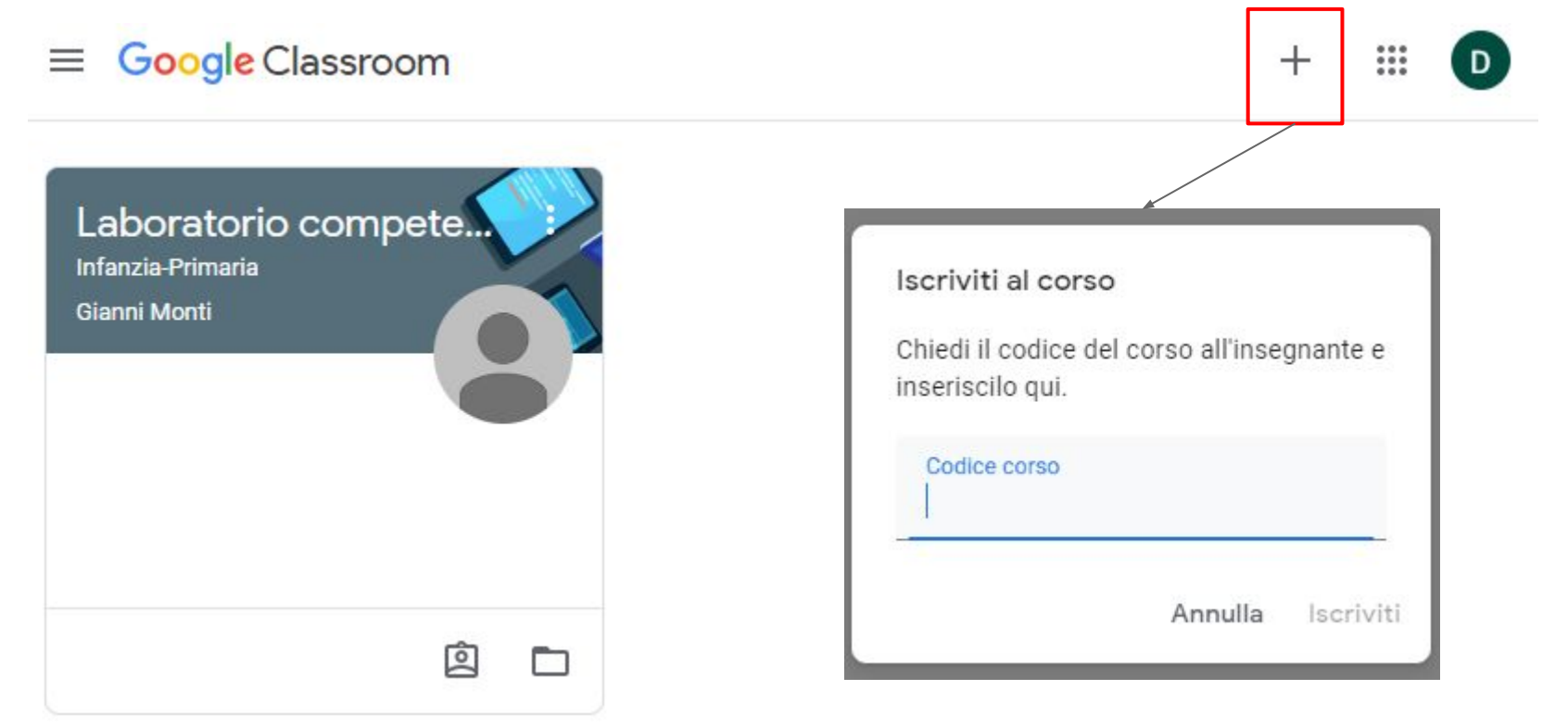